If you are a new CW Academy student interested in signing up for a Morse code class, please follow the 'A New User Instructions'. If, however, you have already registered and gotten a username and password, but have forgotten your password, scroll down and follow the instructions in the section 'Forgotten Password'.

#### A New User Instruction

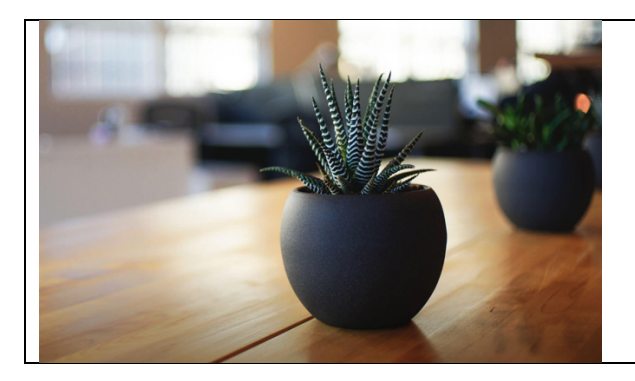

When you click the link to go to the CW Academy website, this is what will be displayed. Scroll down to reveal the login page.

| CW Academy                                                        | Since you need to first register, click on the<br>"Signup Now" link. |
|-------------------------------------------------------------------|----------------------------------------------------------------------|
| Username *                                                        |                                                                      |
| Password *                                                        |                                                                      |
| Remember me                                                       |                                                                      |
| Don't have an account? <u>Signup Now »</u> Click Here to Register |                                                                      |

| REGISTER         CW Academy         Your Username should be your Amateur Radio Callsign. If you do not have a callsign, use your last name as your Username.         Be certain to select the appropriate role: either a Student or an Advisor.         Username *         Fill out the registration form.         A verification email will be sent to the email address. | This will open the 'Registration' page. Your<br>username should be your callsign, unless you<br>don't have a callsign. In that case, enter your<br>last name as your username.  |
|----------------------------------------------------------------------------------------------------|----------------------------------------------------------------------------------------------------|
| Last name Email * Your password must be at least 8 characters long and contain Password * at least one number and one special character * * * * * * * * * * * * * * * * * * *                                                                                                    | After clicking on the 'Register' button, the<br>system will send you an email that will have<br>your registration information as well as a link<br>to verify your registration. |
| Select Role • Student Be sure that 'Student' role is selected   Stelect year user role  Register                                                                                                    | Open that email.                                                                                                    |

| Welcome to CW Academy                                                                                                    | Be sure to save this email.                    |
|----------------------------------------------------------------------------------------------------|------------------------------------------------|
| Hello W.SCO, and welcome to CW Academy. We're thrilled to have you on                                                                                                    | Click on the link to verify your registration. |
| board.<br>Please verify your registration: <u>http<mark>Click Your Verification Link =1178</mark></u><br>verification_kev=eb160de1de89d6and then use your creditials_684 |                                                |
| below to log in<br>For reference, here's your login information:<br>Username: WJ0C                                                                                       |                                                |
| Login page: <mark>tYour Credentials</mark><br>Password: J? <mark>are here D</mark> k                                                                                     |                                                |
| Thanks,<br><u>CWA.CWops.org</u>                                                                                                    |                                                |

| CW Academy                                                        | You can now log in using the username and the password listed in the email |
|-------------------------------------------------------------------|----------------------------------------------------------------------------|
| Thank you for verifying your account. You can now login.          |                                                                            |
| Username *                                                        |                                                                            |
| Password *                                                        |                                                                            |
| Remember me                                                       |                                                                            |
| Login                                                             |                                                                            |
| Don't have an account? <u>Signup Now »</u><br>Lost your password? |                                                                            |

| PROGRAM LIST Student Portal for Your Callsign Reminders and Actions Requested Data Created                                                                                                    | Your Student Portal will be displayed. To register for a class, click on 'Student Registration'. |
|----------------------------------------------------------------------------------------------------|--------------------------------------------------------------------------------------------------|
| Student Programs <u>Student Registration</u> Use this program to sign up for a CW Academy Class or to modify your registration details. <u>Check Student Status</u> The program displays the current status of your CW Academy class request. |                                                                                                  |

| tudent Registration V10<br>lelcome to the CW Academy where our mission is to increase the number of competes<br>dio bands and our goal is to guide you to becoming a better CW operator as you increa<br>tivity!                                                                                                    | To sign up for a CW Academy class, click of Option 1. If you want to do a Morse code assessment to help you decide what leve |
|----------------------------------------------------------------------------------------------------|----------------------------------------------------------------------------------------------------|
| Option 1: Sign-up<br>Signer 2: Signer<br>Sudent for an<br>Signer 3: Signer<br>Signer 3: Signer 3: Signer3 | tex Aussessment<br>is a particle More<br>y Assessment bittle<br>dematch to blas a<br>Code Proficiency<br>of a service world. |

| Logout At the are the account                                                                                                    | bottom of your Student Portal page<br>Inks to logout and to manage your<br>It settings.                                                                                                    |
|----------------------------------------------------------------------------------------------------|----------------------------------------------------------------------------------------------------|
| Manage Account Settings       If you date         automational       you ret         within 4       again. T         student       If you wat         Account       Account | don't logout, the system will<br>atically log you out after 48 hours. If<br>curn to the CW Academy webpage<br>48 hours, you will not need to log in<br>The system will go directly to the<br>t portal.<br>want to change your password or other<br>it information, click on Manage<br>at Settings. |

### Forgotten Password Instructions

| CW Academy                                                    | Navigate to the CW Academy website<br>( <u>https://cwa.cwops.org/</u> ) |
|---------------------------------------------------------------|-------------------------------------------------------------------------|
| Thank you for verifying your account. You can now login.      | Click on (Lost your password?)                                          |
| Username *                                                    |                                                                         |
| Password *                                                    |                                                                         |
| Remember me                                                   |                                                                         |
| Login Don't have an account? Signup Now » Lost your password? |                                                                         |

| PASSWORD RESET<br>CW Academy<br>Lost your password? Please enter your username or email address. You will receive a link to create a new password via<br>email. | Enter your username (callsign) and the click on 'Reset password'. |
|----------------------------------------------------------------------------------------------------|-------------------------------------------------------------------|
| Username * Reset password Aready have an account? Sign In _ Don't have an account? Signup Now _                                                                 | The system will email you a link to reset the password.           |

| Reset your <u>CWA.CWops.org</u><br>password                                                                                                    | Click on the link in the email. |
|----------------------------------------------------------------------------------------------------|---------------------------------|
| Hello <b>Your Callsign</b> You are receiving this message because you or somebody else has attempted to reset your password on <u>CWA.CWops.org</u> . If this was a mistake, just ignore this email and nothing will happen. To reset your password, visit the following address: <u>http://nor_theating.com/oper/weigh-password</u> <u>key=Quaddress</u> |                                 |
|                                                                                                    |                                 |

| PASSWORD RESET                                             | Enter you new password. Passwords must be      |
|------------------------------------------------------------|------------------------------------------------|
| CW Academy                                                 | a minimum of 8 characters and contain at       |
| Error: passwords do not match.                             | least one uppercase letter, one number, and    |
| Enter a new password below.                                |                                                |
| New password *                                             | one special character.                         |
| You can click on the 'eye' icon to see what you've entered |                                                |
| Re-enter new password * 95                                 | Press 'Reset password'.                        |
|                                                            | The system will then display the login screen. |
|                                                            | Scroll down and enter your username and        |
|                                                            | new password.                                  |